## Running iVerilog

Jan 2014 - NOTE13: Running iVerilog... at school and home

Your design loop has three steps/programs: iverilog (compile), vvp (simulate), and gtkwave (graphically view results).

You can download iverilog (and vvp and gtkwave) here: <u>www.bleyer.org/icarus</u> This is a useful link for getting started: <u>iverilog.wikia.com/wiki/Getting\_Started</u>

In the lab, ITS has a nice setup for using iVerilog:

- Select Start/Programs/Icarus Verilog/Icarus Verilog... this opens a Windows Explorer window at the iVerilog folder
- Double-click the "Use iverilog" script... this opens a black Command Prompt window (and makes sure your PATH variable is properly set)

About our three programs:

• iverilog file1.v file2.v ...

Compile your design. All files used in your design must be listed. If no errors, then the output is file a.out.

• vvp a.out

Simulate the design previously compiled in the a.out file. The output of this step is defined in your testbench. Our convention will be to name the output file <mod>.vcd, for example decoder.vcd in my example.

• gtkwave file1.vcd

Graphically view the input and output waveforms for your design.

Let's walk through an example... my decoder.

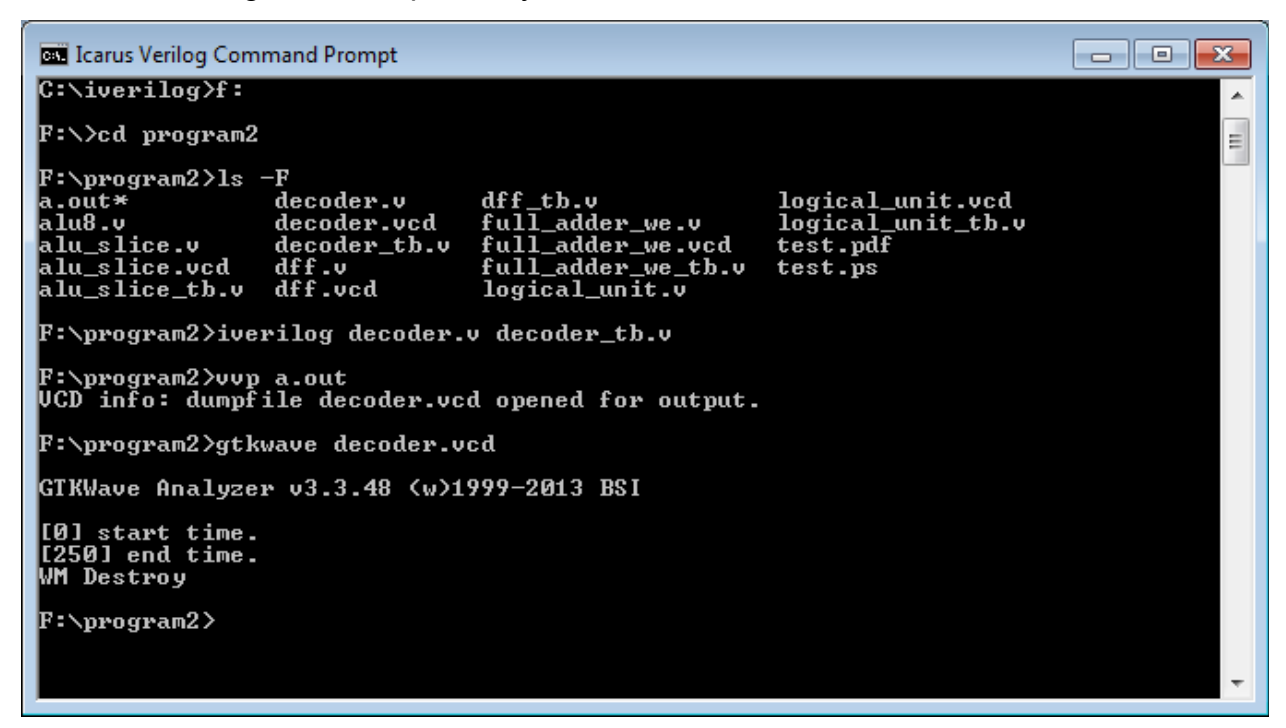

Here's what's happening in the black window above (my typing is **bold**):

- 1. **f:** set the current folder to my f: drive
- 2. cd program2 change directory to my program2 folder
- 3. Is -F lists the contents of this folder (the -F is optional)
- iverilog decoder.v decoder\_tb.v compile my Verilog design and testbench...
  a.out file is created
- 5. vvp a.out run the simulation... decoder.vcd file is created
- 6. gtkwave decoder.vcd view the simulation results graphically

If everything works perfectly, the exit the window. Otherwise, keep this window. Make edits to your Verilog (I use Notepad++) and then do steps 4-6 over (and over) again.

Tip: in the Command Prompt window, use the arrow keys to scroll through previous commands you have typed. This can save you time and fingers.

Tip: <ALT>PrintScreen is how I grabbed that Command Prompt window. You can also use this to capture your graphical waveforms in gtkwave.